## **ALLO Analog Gateway configuration with** <u>3CX Phone System</u>

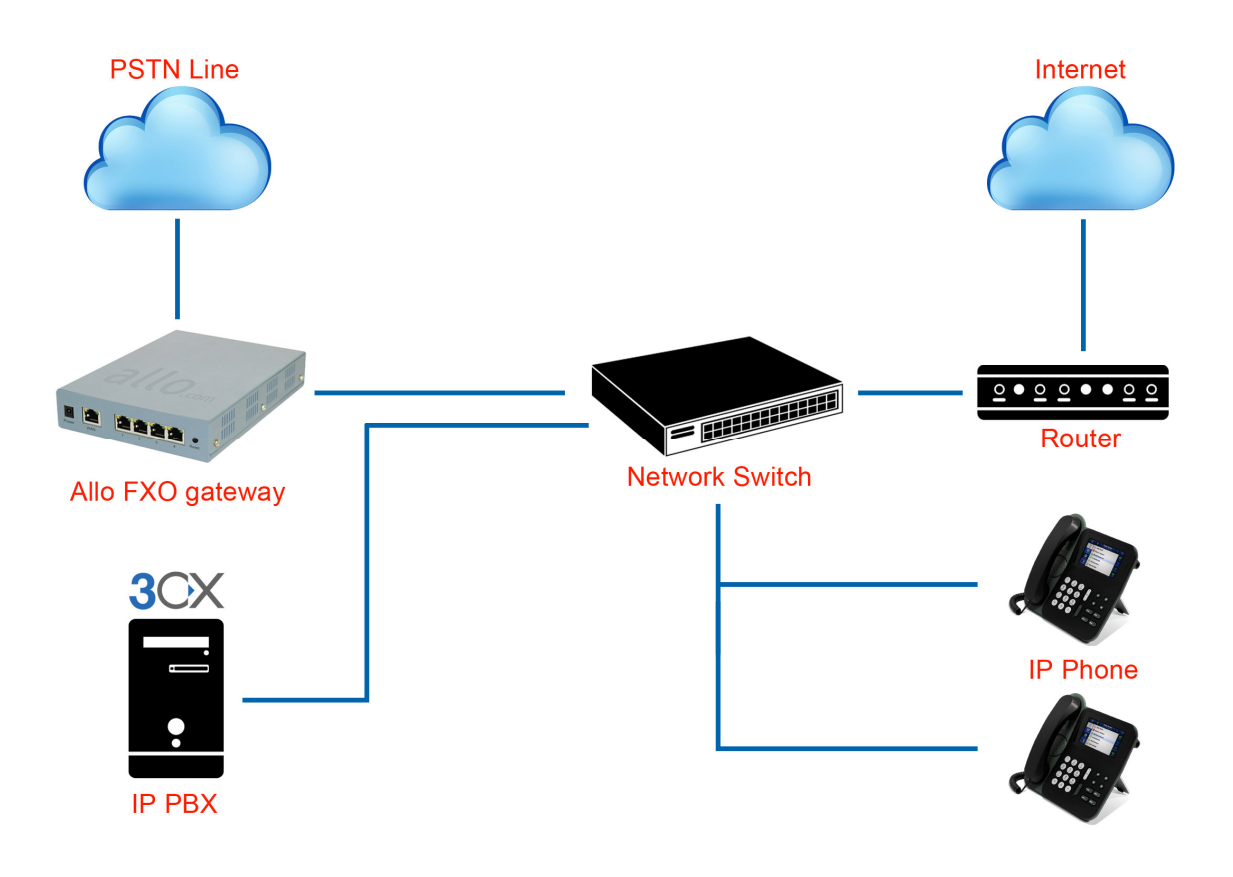

## 1. 3CX Phone System Configuration

1) Go to VoIP/ PSTN gateways and click Add Gateway.

| 2                                                                             | VoIP/PSTN Gateways              |                                                                                                  |
|-------------------------------------------------------------------------------|---------------------------------|--------------------------------------------------------------------------------------------------|
| JCX.                                                                          | 👒 Add Gateway Wizard            |                                                                                                  |
| 3CX Phone System<br>€ Ports/Trunks Status                                     | Add PSTN Gateway                |                                                                                                  |
| -33 Extension Status<br>@ System Extensions Status<br>-33 3CX MyPhone Clients | Name<br>Brand                   | Analog_GW 2<br>Generic 2                                                                         |
| Remote Connections Optimize Phones                                            | Model                           | Gateway Device 🗸 🧭                                                                               |
| 🥳 Server Activity Log                                                         | Description                     | Custom Generic Gateway Device                                                                    |
| ≪ Server Event Log<br>Services status<br>≪ Extensions<br>≪ VoIP/PSTN Gateways | URL<br>More vendor supported ga | http://www.3cx.com ateways can be found here: <u>http://www.3cx.com/voip-gateways/index.html</u> |

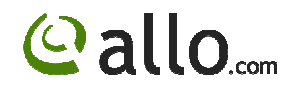

 Click Next and enter gateway IP address as below. In this example, the gateway ip address is 192.168.0.68

| $\mathbf{O}$                                            | VoIP/PSTN Gateways                     |              |     |
|---------------------------------------------------------|----------------------------------------|--------------|-----|
| JCX.                                                    | ightarrow Specify VoIP Gateway Details |              |     |
| 3CX Phone System<br>Ports/Trunks Status                 | -VOIP Gateway                          |              |     |
|                                                         | Gateway Hostname or IP                 | 192.168.0.68 | 0   |
| - W System Extensions Status<br>- A SEX MuPhone Clients | Gateway Port (default is 5060)         | 5060         | 0   |
| Remote Connections                                      | Number of ports                        | 1            | 0   |
| 🥨 Phones<br>😪 Server Activity Log                       | Туре                                   | Analog       | ▼ ② |
| 🥳 Server Event Log                                      | Number of channels per port            | 1            | 0   |
| 🐴 Services status                                       |                                        |              |     |
| <ul> <li>Extensions</li> </ul>                          |                                        |              |     |

- Click Next and it will generate the following parameters The "Create Lines" page allows you to configure each channel's parameters, namely:
  - a. Virtual Extension Number
  - b. Authentication ID
  - c. Authentication Password
  - d. Number of simultaneous calls that the channel can handle
  - e. The Port Identification (External Number) of the channel

f. The destination of calls that are received by the channel – These values are prepopulated, but may be changed at this point. The configuration file will be generated using the parameters supplied in this page.

| 2                                                                                                    | VoIP/PSTN Gate                                                                            | ways                                                                          |                                                                             |                                                                                                    |                                                     |                                                                                       |                                                                                          |                              |
|----------------------------------------------------------------------------------------------------|-------------------------------------------------------------------------------------------|-------------------------------------------------------------------------------|-----------------------------------------------------------------------------|----------------------------------------------------------------------------------------------------|-----------------------------------------------------|---------------------------------------------------------------------------------------|------------------------------------------------------------------------------------------|------------------------------|
|                                                                                                    | 😡 Create ports                                                                            |                                                                               |                                                                             |                                                                                                    |                                                     |                                                                                       |                                                                                          |                              |
| 3CX Phone System     Ports/Trunks Status     Status     Extension Status     System Extensions Status | The following ports wil<br>identification purposes<br>should be different froi<br>route). | l be created in the "Cr<br>, and the internal line r<br>n the extension numbe | eate Ports''screen. Yoi<br>humber is used by 3CX<br>er range. You can confi | u can edit the Port identification<br>Phone System to address the I<br>gure to which extension incom | n and authentic<br>ine connected<br>ng calls should | ation settings before they a<br>to the port on the VOIP Ga<br>be routed based on whet | are created. Note that the<br>ateway. Therefore the Inte<br>her they are inside or outsi | Port i<br>ernal L<br>ide off |
|                                                                                                    | Remove selected                                                                           | Virtual extension                                                             | Authentication ID                                                           | Authentication Password                                                                              | Channels                                            | Port Identification                                                                   | Inbound Route Day                                                                        | In                           |
| - 20 Phones<br>Server Activity Log                                                                    |                                                                                           | 10005                                                                         | 10005                                                                       | b9stuxq                                                                                              | 1                                                   | 10005                                                                                 | 100                                                                                      | <b>v</b> 10                  |
| Server Event Log     Services status     Question Services status     Question Services Services      |                                                                                           |                                                                               |                                                                             |                                                                                                    |                                                     |                                                                                       |                                                                                          | < Bac                        |
|                                                                                                    |                                                                                           |                                                                               |                                                                             |                                                                                                    |                                                     |                                                                                       |                                                                                          |                              |

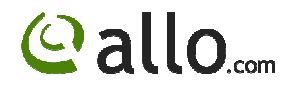

4) Click next and it will prompt you to create outbound rules.

In this example we have given "9" as a prefix.

| OCV                          | VoIP/PSTN Gat         | eways                                 |                              |                             |                               |                  |  |
|------------------------------|-----------------------|---------------------------------------|------------------------------|-----------------------------|-------------------------------|------------------|--|
| JUX                          | 🚸 Create an Outb      | ound Call Rule                        | e to configure on which PSTM | l port, VOIP provider or br | idge an outbound calls shou   | ild be placed on |  |
| 3CX Phone System             | General               |                                       |                              |                             |                               |                  |  |
| Ports/Trunks Status          | Rule Name             |                                       |                              | Bule for An                 | alog GW                       | 0                |  |
|                              |                       |                                       |                              |                             | sog_an                        |                  |  |
| 3CX MyPhone Clients          | Apply this rule to th | ese calls                             |                              |                             |                               |                  |  |
| - 🗐 Remote Connections       | Define to which ou    | tbound calls th                       | ne rule must apply           |                             |                               |                  |  |
| - W Phones                   |                       |                                       |                              |                             |                               |                  |  |
| Server Activity Log          | Calls to numbe        | Calls to numbers starting with prefix |                              |                             |                               | 0                |  |
| Services status              | Calls from exter      | Calls from extension(s)               |                              |                             |                               |                  |  |
|                              | C.I N                 |                                       |                              |                             |                               |                  |  |
| S VolP/PSTN Gateways         | Laiis to Numbe        | ers with a lengi                      | in or                        |                             |                               | 0                |  |
|                              | Calls from exte       | nsion group                           |                              |                             |                               | Select           |  |
| 🕬 🍨 Inbound Rules            |                       |                                       |                              |                             |                               |                  |  |
| - 🐳 Bridges                  | Make outbound ca      | lls on                                |                              |                             |                               |                  |  |
| 🛛 🍼 OutBound Rules           | Configure up to 2 r   | outos for collo                       | The encored and third route  | will be used as backup. Es  | r abah rauta, digita aba ha a | tripped or added |  |
| Digital Receptionist         | Conligue up to 3 h    | Jules for calls.                      | The second and third todde   | will be used as backup. I c | i each toule, uigils can be s | inpped of added. |  |
| Call Queues                  |                       |                                       |                              |                             | Strip Digits                  | Prepend          |  |
|                              | Route                 | 1                                     | Analog GW                    | ~                           | 1 🗸                           |                  |  |
| Settings                     | Boute                 | 2                                     |                              |                             |                               |                  |  |
| - 0 3CX Phone System Updates | Tiouco                | 2                                     |                              | *                           | · · · ·                       |                  |  |
| 🛛 🏯 Links                    | Route                 | 3                                     |                              | *                           | 1 🗸                           |                  |  |
| 🛛 🏹 Help                     | L                     |                                       |                              |                             |                               |                  |  |

5) Go to VoIP/PSTN gateways and Select and Edit the gateway

| VoIP/PSTN Ga  | teways                        |                              |
|---------------|-------------------------------|------------------------------|
| 👒 Add Gateway | 谙 Edit Gateway 🛛 💢 Delete Gat | eway  🖒 Refresh Registration |
| Gateway Name  | Host / IP Address             | Туре                         |
| Analog_GW     | 192.168.0.68                  | Analog                       |

6) Click on Edit gateway and Go to Inbound parameters

| Edit | t Gateway                                                   |                             |                |              |            |                |                           |              |
|------|-------------------------------------------------------------|-----------------------------|----------------|--------------|------------|----------------|---------------------------|--------------|
| S) E | Edit Gateway sett                                           | ings and click OK or Apply  | to save chang  | es.          |            |                |                           |              |
| Gen  | ieneral Advanced Outbound Parameters Inbound Parameters DID |                             |                |              |            |                |                           |              |
| 6    | Call Source Iden                                            | tification                  |                |              |            |                |                           |              |
|      | The source of in                                            | coming calls must be identi | ied. Configure | how 3CX Pho  | ine Syster | n should ident | tify calls from this gate | way.         |
|      | Match All Fields 🗸                                          |                             |                |              |            |                |                           |              |
|      |                                                             | SIP Field                   |                |              |            | Variable       |                           | Custom Value |
| [    | Contact : Host P                                            | art                         | 💙 C            | ustom IP Rar | ge         |                | *                         | 192.168.0.68 |
| 1    | Add/U                                                       | odate De                    | lete           | Clear 9      | election   |                |                           |              |
| [    | SIP Field                                                   |                             |                | Variabl      | в          |                |                           | Custom Value |
|      |                                                             |                             |                |              |            |                |                           |              |
|      |                                                             |                             |                |              |            |                |                           |              |
|      |                                                             |                             |                |              |            |                |                           |              |
| L    |                                                             |                             |                |              |            |                |                           |              |

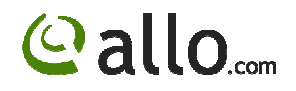

## Click Add/Update.

| Edit Gateway                                                                           |                                                            |                |
|----------------------------------------------------------------------------------------|------------------------------------------------------------|----------------|
| Edit Gateway settings and click OK or Apply to save cha                                | inges.                                                     |                |
| General Advanced Outbound Parameters Inbound P                                         | arameters DID                                              |                |
| Call Source Identification<br>The source of incoming calls must be identified. Configu | rre how 3CX Phone System should identify calls from this g | jateway.       |
| Matching Strategy                                                                      | Match All Fields 🗸 🗸                                       |                |
| SIP Field                                                                              | Variable                                                   | Custom Value   |
| Contact : Host Part                                                                    | Custom IP Range                                            | ▶ 192.168.0.68 |
| Add/Update Delete                                                                      | Clear Selection                                            |                |
| SIP Field                                                                              | Variable                                                   | Custom Value   |
| Contact : Host Part                                                                    | Custom IP Range                                            | 192.168.0.68   |

Click Apply and OK.

7) Click finish and Go to Port/Trunks Status

|                                          | Ports/Trunks Status |                          |         |           |        |           |      |  |
|------------------------------------------|---------------------|--------------------------|---------|-----------|--------|-----------|------|--|
|                                          | 💥 Disconnect Call   |                          |         |           |        |           |      |  |
| SCX Phone System                         | Status              | Virtual Extension Number | Туре    | Name      | IN/OUT | Caller ID | Dest |  |
| Ports/Trunks Status     Extension Status | Not Registered      | 10005                    | Gateway | Analog_GW |        |           |      |  |

8) Double click on the 10005 and note down the username and password details, which need to be configured in Analog gateway as a SIP trunk.

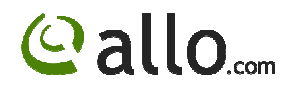

## 2. ALLO Analog Gateway configuration

1) Open GUI of the analog gateway and Go to Trunks (Analog&SIP) and Click on VOIP Trunks and Create New SIP trunk.

| Create New SIP trunk                    | х |
|-----------------------------------------|---|
| Туре:                                   |   |
| Context Naming 🕕: Based on Username 🛛 💌 |   |
| Provider Name 🛈:                        |   |
| Hostname 🛈:                             |   |
| Hostport ①:                             |   |
| Username 🛈:                             |   |
| Password :                              |   |
| DID Routing : 🔲                         |   |
| Registration : 🔲                        |   |
| Scancel E Save                          |   |

 Select Type SIP and enter all the details as shown below. In this example, the IP address of 3CX IPPBX is 192.168.0.104

| Create New SIP trunk                     | X |
|------------------------------------------|---|
| Type: SIP 💙                              |   |
| Context Naming 🕕 : Based on Username 🛛 💌 |   |
| Provider Name 🛈: 3CX                     |   |
| Hostname ①: 192.168.0.104                |   |
| Hostport ①: 5060                         |   |
| Usemame 🛈: 10005                         |   |
| Password :                               |   |
| DID Routing :                            |   |
| Registration : 🔽                         |   |
| Save 🗎 Save                              |   |

If you want DID routing, you can check the Box. All the calls are coming inside the gateway through this 3CX trunk will go to DID routing table.

- 3) Click SAVE and APPLY CHANGES. You can see the registered Status in the System Status page.
- 4) Create Outgoing Calling Rule for the gateway to reach the 3CX PBX and add it to Dial Plan.

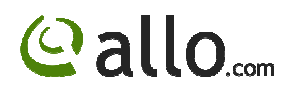

| Edit Calling Rule                                                   | х |
|---------------------------------------------------------------------|---|
| Calling Rule Name 🛈 : OUT                                           |   |
| Pattern ①:9X.                                                       |   |
| Caller ID①:                                                         |   |
| 🔽 🗖 Send to Local Destination 🕕 ——————————————————————————————————— | ī |
| Destination :                                                       |   |
| Send this call through trunk:                                       | ī |
| Use Trunk 🛈 3CX 💌                                                   |   |
| Strip 🛈 1 digits from front                                         |   |
| and Prepend these digits 🛈 👘 before dialing                         |   |
| using this filter: ①                                                |   |
| Use FailOver Trunk ① :                                              | ī |
| fail over Trunk 🛈 🔛                                                 |   |
| Strip 🕕 digits from front                                           |   |
| and Prepend these digits 🛈 👘 before dialing                         |   |
| using this filter: ①                                                |   |
| Scancel Save                                                        | 1 |

| Edit DialPlan                       | x               |
|-------------------------------------|-----------------|
| DialPlan Name: Dia                  | ilPlan1         |
| Include Local Contexts: 🔽 🕻         | lefault 🗹 sayip |
| Include Outgoing Calling Rules: 🗹 🤇 | тис             |
| <b>⊗</b> Cancel                     | E Save          |

5) Creating Incoming Calling Rules in Analog gateway. Go to Incoming calling rules and Create New incoming Calling Rule

| New Incoming Rule                     | x              |
|---------------------------------------|----------------|
| Trunk : 3CX 💌                         |                |
| Time Interval : None (no Time Interva | als matched) 💌 |
| Pattern 🛈 : 🛛 X.                      |                |
| Destination : User Extension 100      | 00 🐱           |
|                                       |                |
|                                       |                |
|                                       |                |
| Scancel 💾 Update                      |                |

Click Update and Apply Changes. All the calls are coming from 3CX PBX to gateway will land on extension 1000.